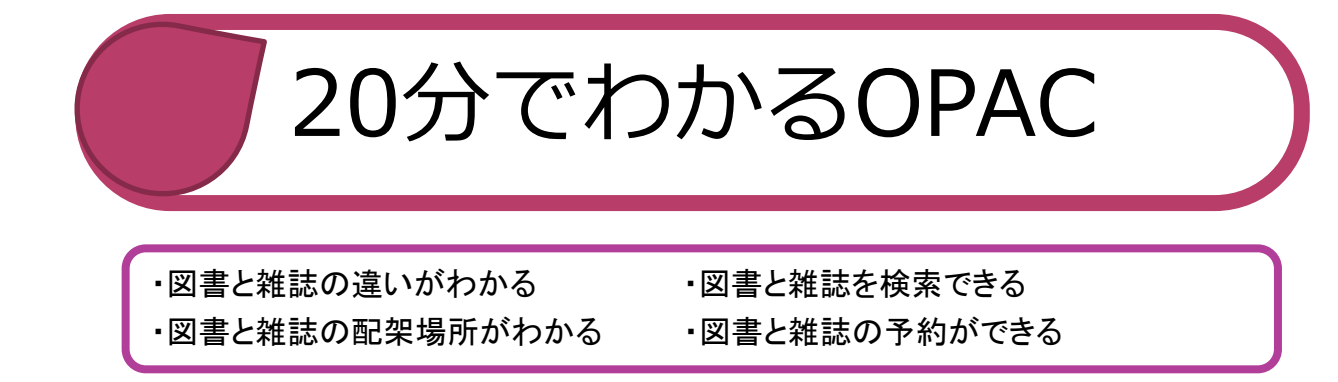

1. 図書と雑誌の違い

| 図書  | 単発で出版。執筆から発行まである程度時間がかかる。出版社,書店<br>取次,書店という販売までの制度が整備されている。入門書,専門書,<br>実用書,小説 |
|-----|-------------------------------------------------------------------------------|
| 雑 誌 | 定期的に継続して出版。一連の番号が付与。論文や記事がまとまって<br>構成。速報性。学術雑誌, 学会誌。                          |

2. 図書と雑誌の検索

上越教育大学附属図書館の図書や雑誌を調べるには、OPAC(蔵書検索)を利用しましょう。 図書館HPにリンクがあります。

上越教育大学附属図書館ホームページ画面

|                                 |                                              | サイトマップ   ?             | 交通アクセス       | x        | Eng      | lish     |            | お問い          | い合わ      | )t       |
|---------------------------------|----------------------------------------------|------------------------|--------------|----------|----------|----------|------------|--------------|----------|----------|
| 上越教育大学<br>Joestu University of  | 之附属図書館 <sup>、ス:</sup><br>f Education Library | マートフォン版公式サイ            | トは終了         | しま       | した。      | •        |            |              |          |          |
| ホーム                             | 利用案内                                         | 探す・調べる                 |              | 申        | し込る      | む・       | 質問         | IJS          | 5        |          |
| 学外からの<br>電子ジャーナル等の<br>利用はこちらから。 | 新入生向け・上級生向けのイベント                             | いが始まります!<br>ck it Out! | *** <u>2</u> | 016年     | 度開       | 館力し      | レンタ<br>4 月 | <u>₹—(</u> 1 | odf)     | PDF      |
| (本学構成員のみ)                       | 本・雑誌を探す ↓簡易検索                                | (→詳細検索)                |              | Ħ        | 月        | 火        | 水          | *            | 金<br>1   | ±<br>2   |
|                                 | L 載教育大学附属図書館の木や                              | 様索クリア<br>雑誌を検索できます     |              | 3        | 4        | 5        | 6          | 7            | 8        | 9        |
| 新潟県教育実践研究リポジトリ 個                |                                              |                        |              | 10<br>17 | 11<br>18 | 12<br>19 | 13<br>20   | 14<br>21     | 15<br>22 | 16<br>23 |
| コレクション                          | お知らせ (ブログで更新してい                              | ます)                    |              | 24       | 25       | 26       | 27         | 28           | 29       | 30       |
|                                 | 2016-04-12 (学内者限定) [                         | 購人資料リクエスト」書            | 试変           |          |          |          |            |              |          |          |
| 簡易検索は 🦳 🗌                       | から。詳細検索は                                     | ] からご利用くだ              | さい。          |          |          |          |            |              |          |          |

簡易検索画面

図書・雑誌の区別なく、タイトル、著者、件名で検索できます。

| -<br>唐 | 上越教育大学附属区<br>Joetsu University of Educa<br>裁書検索画面が新しくなりま | 書館 蔵書検索<br>ation Library OPAC |                 |                                |             |         |                      |
|--------|----------------------------------------------------------|-------------------------------|-----------------|--------------------------------|-------------|---------|----------------------|
|        | 図書館                                                      | 上越教育大学                        |                 |                                |             |         |                      |
|        |                                                          |                               |                 |                                |             | (       | ログイン   English   ヘルプ |
|        | 本学所                                                      | 藏他大学所蔵                        | 国内リポジトリ         | CiNii Articles                 | CiNii Books | 国立国会図書館 | 私の本棚                 |
|        | 保育実習                                                     |                               |                 | 検索                             |             |         |                      |
|        |                                                          |                               |                 |                                |             |         |                      |
|        |                                                          |                               | F 863           | 教育大学附属図書館                      |             |         |                      |
|        |                                                          |                               | 〒943-8512<br>TE | 新潟県上越市山屋敷町1番<br>L 025-521-3606 | 地           |         |                      |

## 検索結果一覧画面

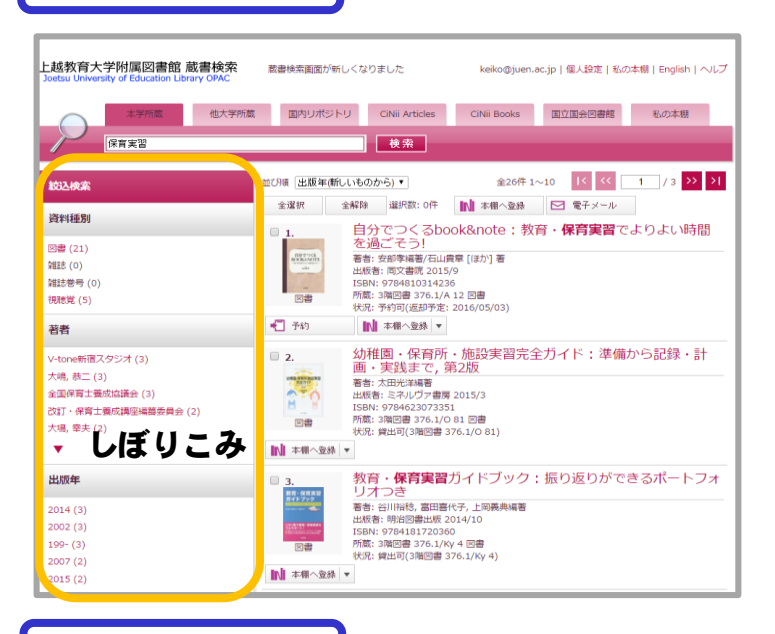

## 複数の資料がヒットした場合は、 一覧画面が表示されます。 "資料種別"や、"出版年"、"出 版者"等の絞り込みができます。 (画面左側)

## 簡易検索結果画面

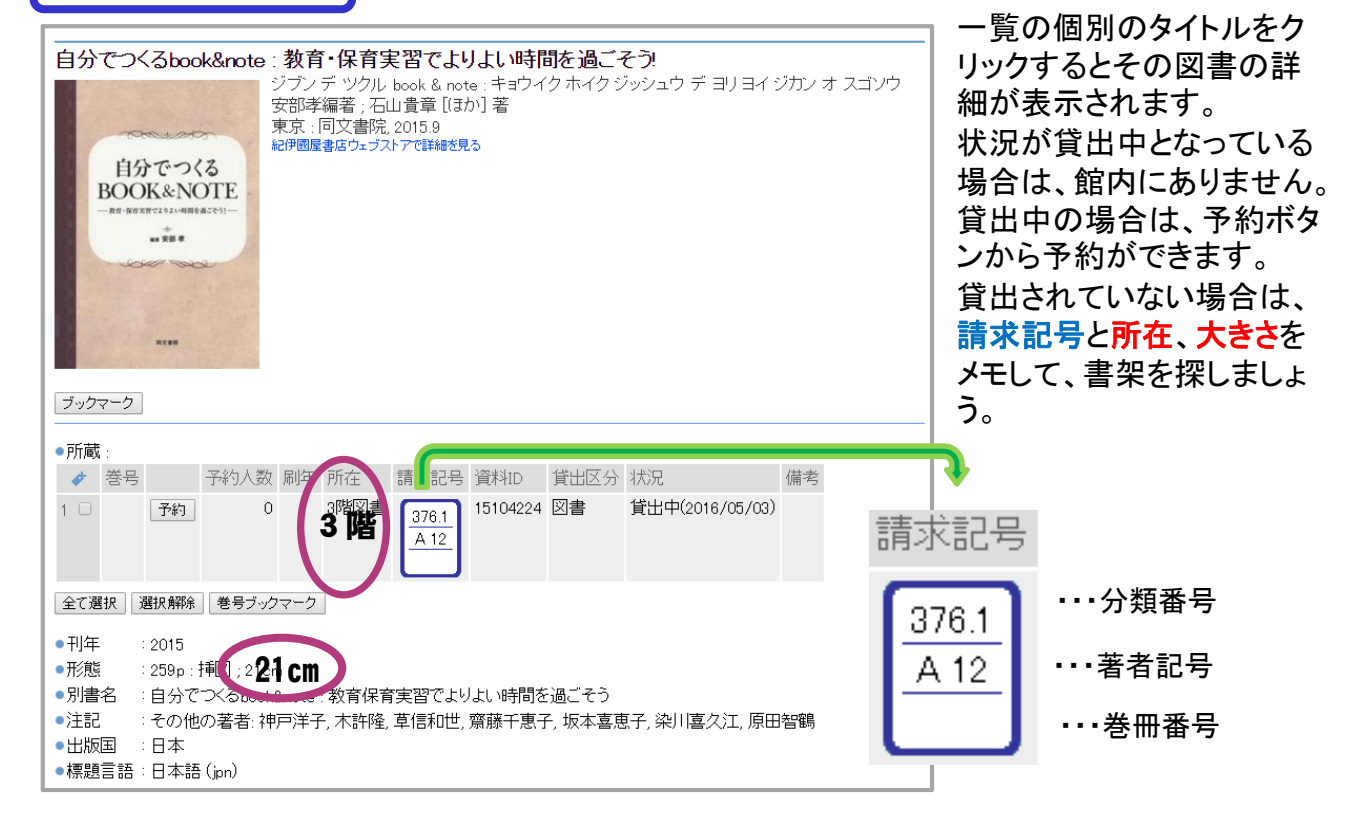

言語、和洋区分等を指定して検索できます。

詳細検索

| Q、簡易検索 🗉 詳細検索                        | 雑誌とわかのチェック     | っている場合は、図書<br>をはずしてください。 | 🛞 र <b></b> न्ह |
|--------------------------------------|----------------|--------------------------|-----------------|
| 検索クリア                                |                |                          |                 |
| <ul> <li>●資料の種類: 図図書 図 雑調</li> </ul> | 志 □ 雑誌巻号 □ 視聴覚 |                          |                 |
| ●キーワード :                             |                | すべてを含む ▼                 |                 |
| ●タイトル :                              |                | すべてを含む ▼                 |                 |
| <ul> <li>編著者名</li> <li>□</li> </ul>  |                | すべてを含む ▼                 |                 |
| •件名 :                                | すべてを含む ▼       |                          |                 |
| • 出版社 :                              |                |                          |                 |
| •ISBN :                              |                |                          |                 |
| •ISSN :                              |                |                          |                 |
| • NCID :                             |                |                          |                 |
| •言語 :                                | 言語表            |                          |                 |
| <ul> <li>●出版年 :</li> </ul>           | から             |                          |                 |
| ●分類 :                                |                |                          |                 |
| ●和洋区分 : 全て ▼                         | 376.1/         | ▶ 背ラベルの一番上の番             | 号/アルファ          |
| ●請求記号 :                              |                |                          | - •             |
| ●所在 : 全て                             | 3 陸絵木 2        | 階教科書など 所在から検             | <b>表できます</b>    |
| ●新着   :                              |                |                          | ж (С <i>б</i> ) |
| ▲ 答判10                               |                |                          |                 |

| P | 大文字・小文字、半角・全角の区別はありません。                                                                                    |
|---|----------------------------------------------------------------------------------------------------|
|   | 前方一致検索・・・その文字列ではじまるものを検索する場合は、文字列の先<br><u>頭に</u> スラッシュ /をつけます。例えば、簡易検索で、「/もし高校」と入力して<br>検索すると              |
|   | 『もし高校野球の女子マネージャーがドラッカーの「マネジメント」を読んだら』<br>という長いタイトルの図書もヒットします。                                              |
|   | ▶ 後方一致検索・・・その文字列で終わるものを検索する場合は、文字列の最後<br><u>に</u> スラッシュ /をつけます。例えば、「と人間/」と入力すると「自然と人間」や<br>「歴史と人間」がヒットします。 |
|   | ✓ 教科書の検索は・・・・・・・・ タイトル:小学校教科書△教科名<br>出版者: 出版者名                                                             |
|   | ✓ 本学修士論文の検索は・・・・・・タイトル:学位論文△キーワード<br>出版者:上越教育大学                                                            |

詳細検索結果画面

これは雑誌を検索した結果の画面です。

| ● 検索結果                                                                                                    | と詳細:雑誌                                                                                                    |                                                                                                    |                                                                                                    |                                                                                                    |                                                          |                                                    |
|----------------------------------------------------------------------------------------------------|----------------------------------------------------------------------------------------------------|----------------------------------------------------------------------------------------------------|----------------------------------------------------------------------------------------------------|----------------------------------------------------------------------------------------------------|----------------------------------------------------------|----------------------------------------------------|
| 検索条件入力                                                                                                    | > 検索結果一覧 > 検索結                                                                                                    | 告果詳細                                                                                                    |                                                                                                    | 🔍 検索 👔                                                                                                    | マイライブラリ                                                  |                                                    |
| 【前へ 次へ】                                                                                                    | → 3 / 3f <del>4</del>                                                                                                    |                                                                                                    |                                                                                                    |                                                                                                    |                                                          |                                                    |
| 保育学研                                                                                                    | F究                                                                                                    |                                                                                                    |                                                                                                    |                                                                                                    |                                                          |                                                    |
|                                                                                                    | ノノキュリ<br>注会[編]                                                                                                    |                                                                                                    |                                                                                                    |                                                                                                    |                                                          |                                                    |
| 東京:[日本                                                                                                    | >1未育字云」,1991-                                                                                                    |                                                                                                    |                                                                                                    |                                                                                                    |                                                          |                                                    |
|                                                                                                    |                                                                                                    |                                                                                                    |                                                                                                    |                                                                                                    | 本学の                                                      | 全体の所蔵状況                                            |
| <ul> <li>雑誌の所<br/>所蔵巻号</li> <li>1 33-38,4</li> </ul>                                                                                                    | 蔵:<br>請求記号 序<br>40-53+ 3 『                                                                                                    | 所在 所<br>附属図書館 199                                                                                                    | 蔵年 受入継続<br>95-2015 継続中                                                                                                    | 売 備考                                                                                                    | 2                                                        |                                                    |
| ●雑誌のつき                                                                                                    | 专:                                                                                                    |                                                                                                    |                                                                                                    |                                                                                                    |                                                          |                                                    |
| ■ バックナン/                                                                                                    | <sup>にを見る</sup><br>015年12月25日 【最                                                                                                    | 新号]                                                                                                    |                                                                                                    |                                                                                                    |                                                          | 七世に昔の早年日                                           |
| 所在                                                                                                    | 請求記号                                                                                                    | 資料ID 受力                                                                                                    | 入日 製本状                                                                                                    | 態 状況 予約人数                                                                                                   | ╶╹└╡                                                     | キ子 所蔵の 取 新 ち                                       |
| 1 28皆新                                                                                                    | 折着雑誌                                                                                                    | 90097428 201                                                                                                    | 16/01/18                                                                                                    | 0                                                                                                    | ° J T                                                    |                                                    |
| ▶ バックナン/<br>今ヶ 場相                                                                                                    | 「一を見る」<br>「海和日命羽全」 ※ 므                                                                                                    | 7-7                                                                                                    |                                                                                                    |                                                                                                    |                                                          |                                                    |
|                                                                                                    |                                                                                                    | 1882年(1999)                                                                                                    | 31巻 (1002)                                                                                                    | ★学託辞レノ+シ                                                                                                    | 無関/家                                                     |                                                    |
| - /aŋrŋ - #ペT<br>• 形態                                                                                                    | :冊;26cm                                                                                                    | 1002-+ (1992);                                                                                                    | 012 (1990)                                                                                                    |                                                                                                    |                                                          | 雑誌の書き                                              |
| ●別誌名<br>●注記                                                                                                    | :Research on ea<br>:刊行頻度: 年刊                                                                                                    | arly childhood ca<br> , 1991–1994: 年                                                                                                    | are and education<br>=2回刊. 1995-                                                                                                    | in J <b>イー</b> 別タイ                                                                                          | -ル                                                       |                                                    |
|                                                                                                    | 裏表紙タイトル<br>(1992-)                                                                                                    | Research on e                                                                                                    | arly childhood can                                                                                                    | e and education in Ja                                                                                       | apan                                                     |                                                    |
| ●継続前誌                                                                                                    | 名:保育学年報                                                                                                    | 두 タイトル                                                                                                    | レの変遷                                                                                                    |                                                                                                    |                                                          |                                                    |
|                                                                                                    |                                                                                                    |                                                                                                    |                                                                                                    |                                                                                                    |                                                          |                                                    |
| バックナンバ<br>長新号よりも育                                                                                                    | ーを見る」をクリ<br>近の号が表示さ                                                                                                    | ックすると、<br>れる                                                                                                    |                                                                                                    |                                                                                                    |                                                          | 1                                                  |
| バックナンバ<br>最新号よりも前<br>● 雑誌の巻号 :<br>考/                                                                                                    | ーを見る」をクリ<br>fの号が表示さ                                                                                                    | ックすると、<br>れる<br>5件すつ 、 表示                                                                                                    |                                                                                                    |                                                                                                    |                                                          | ]                                                  |
| バックナンバ<br>最新号よりも育<br>● 雑誌の巻号:<br>● <sup>巻</sup> ● 号/ ●<br>● 新しい巻号                                                                                                    | ーを見る」をクリ<br>すの号が表示さ:<br><br>□ 年 月 を中心に !<br>ヽ ▼ 古 過号へ                                                                                                    | ックすると、<br>れる<br><sup>6件ずっ</sup> ・ 表示                                                                                                    |                                                                                                    |                                                                                                    |                                                          | ]                                                  |
| ・<br>バックナンバ<br>最新号よりも前<br>● 雑誌の巻号:<br>● 巻 ● 号 / ●<br>■ 巻 ● 号 / ●<br>■ 53(2) 2015年12                                                                                                    | ーを見る」をクリ<br>すの号が表示さ                                                                                                    | ックすると、<br>れる<br>5件ずつ ・ 表示                                                                                                    |                                                                                                    |                                                                                                    | ]                                                        |                                                    |
| バックナンバ                                                                                                    | ーを見る」をクリ<br>すの号が表示さ                                                                                                    | ックすると、<br>れる<br><sup>6件ずつ</sup> ・ 表示<br>受入日 劇                                                                                                    |                                                                                                    | 予約人数                                                                                                    | ]                                                        | ○陇虹美网妻                                             |
| <ul> <li>バックナンバ<br/>長新号よりも前</li> <li>● 雑誌の巻号:</li> <li>● 巻号 /</li> <li>● 気(2) 2015年12</li> <li>所在<br/>1 2階新着雑誌</li> </ul>                                                                                                    | ーを見る」をクリ<br>すの号が表示さ                                                                                                    | ックすると、<br>れる<br>5件ずつ ▼ 表示<br>受入日 募<br>7 2016/01/18                                                                                                    |                                                                                                    | 予約人数<br>約<br>0                                                                                              | ]                                                        | 2階新着図書・<br>製本されていた                                 |
| <ul> <li>バックナンバ<br/>長新号よりも前</li> <li>雑誌の巻号:</li> <li>● ● 号/</li> <li>● ● 号/</li> <li>● ● 号/</li> <li>● ● ● 号/</li> <li>● ● ● 号/</li> <li>● ● ● 号/</li> <li>● ● ● ● 号/</li> <li>● ● ● ● ● ● ● ● ● ● ● ● ● ● ● ● ● ● ●</li></ul>                                                                                                    | <ul> <li>一を見る」をクリ<br/>打の号が表示さ </li> <li>年 月 を中心に [<br/>・ 古 は巻号へ<br/>月25日 </li> <li>請求記号 資料ID </li> <li>90097423 </li> </ul>                                                                                                    | ックすると、<br>れる<br>5件ずつ ・ 表示<br>受入日   章<br>7 2016/01/18                                                                                                    | 製本状態 状況 予                                                                                                    | 予約人数       約                                                                                                |                                                          | 2階新着図書 ・<br>製本されていない                               |
| <ul> <li>・ バックナンバ<br/>長新号よりも前</li> <li>● 雑誌の巻号:</li> <li>● 巻 ● 号 / ●</li> <li>● 新しい巻号</li> <li>● 53(2) 2015年12</li> <li>所在         <ol> <li>1 2階新着雑誌</li> <li>● 53(1) 2015年08</li> <li>● 所在</li> </ol> </li> </ul>                                                                                                    | ーを見る」をクリ<br>すの号が表示さ<br>「年」月を中心に<br>「まず読号へ<br>月25日<br>請求記号 資料ID<br>5 90097423<br>月31日<br>「請求記号 資料ID                                                                                                    | ックすると、<br>れる<br>5件ずつ ・ 表示<br>受入日                                                                                                    | 製本状態<br>状況<br>予<br>製本状能<br>状況                                                                                                    | 予約人数<br>約<br>0                                                                                              |                                                          | 2階新着図書・<br>製本されていな                                 |
| <ul> <li>・ 雑誌の巻号:</li> <li>● 雑誌の巻号:</li> <li>● 巻 号 / (</li> <li>● 新号 ▲ 新し) 巻号</li> <li>● 53(2) 2015年12</li> <li>所在</li> <li>1 2階新着雑誌</li> <li>● 53(1) 2015年08</li> <li>所在</li> <li>1 2階新着雑誌</li> </ul>                                                                                                    | ーを見る」をクリ<br>すの号が表示さ:                                                                                                    | ックすると、<br>れる<br>5件ずつ ▼ 表示<br>7 2016/01/18<br>受入日 専<br>3 2015/09/17                                                                                       | <ul> <li>製本状態 状況</li> <li>製本状態 状況</li> <li>予</li> <li>製本状態 状況</li> </ul>                                                                                                    | 予約人数<br>約 0<br>2115/10/24) 予約                                                                               | 約人数                                                      | 2階新着図書・<br>製本されていな                                 |
| <ul> <li>バックナンバ<br/>・ 雑誌の巻号:         ● 巻号 /         ● ● ● ● ● ● ● ● ● ● ● ● ● ● ● ● ● ● ●</li></ul>                                                                                                    | <ul> <li>一を見る」をクリ<br/>すの号が表示さ</li> <li>年 月を中心に [<br/>・ 古い巻号へ</li> <li>月25日</li> <li>請求記号 資料ID</li> <li>90096325</li> <li>月31日</li> <li>請求記号 資料ID</li> <li>90096325</li> </ul>                                                                          | ックすると、<br>れる<br>5件ずつ ▼ 表示<br>受入日 第<br>7 2016/01/18<br>受入日 第<br>3 2015/09/17                                                                              | <ul> <li>製本状態<br/>状況<br/>予</li> <li>製本状態<br/>状況</li> <li>予</li> <li>製本状態<br/>指況</li> </ul>                                                                                                    | 予約人数       約     0       2015/10/24)     予約                                                                 | ·約人数<br>0                                                | 2階新着図書・<br>製本されていな                                 |
| <ul> <li>・ 米誌の巻号:</li> <li>・ 米誌の巻号:</li> <li>・ 巻 まりも前</li> <li>・ 新しい巻号</li> <li>・ 新しい巻号</li> <li>・ 53(2) 2015年12</li> <li>所在</li> <li>1 2階新着雑誌</li> <li>・ 53(1) 2015年08</li> <li>所在</li> <li>1 2階新着雑誌</li> </ul>                                                                                                    | <ul> <li>一を見る」をクリ<br/>すの号が表示さまます。</li> <li>年 □ 月 を中心に [<br/>→ 古は巻号へ</li> <li>月25日</li> <li>請求記号 資料ID</li> <li>90097423</li> <li>月31日</li> <li>請求記号 資料ID</li> <li>90096328</li> </ul>                                                                   | ックすると、<br>れる<br>5件ずつ ▼ 表示<br>受入日<br>交入日<br>ま<br>2015/09/17                                                                                               | <ul> <li>製本状態 状況</li> <li>製本状態 状況</li> <li>予</li> <li>製本状態 状況</li> <li>資出中(20)</li> </ul>                                                                                                    | 予約人数       約     0       7       015/10/24)                                                                 | ·約人数<br>0                                                | 2階新着図書 ・<br>製本されていな                                |
| <ul> <li>・ Xison (2015年12)</li> <li>● 雑誌の巻号:</li> <li>● 巻 ● 号 / ●</li> <li>● 新しい巻号</li> <li>● 53(2) 2015年12</li> <li>○ 所在</li> <li>1 2階新着雑誌</li> <li>● 53(1) 2015年08</li> <li>○ 所在</li> <li>1 2階新着雑誌</li> </ul>                                                                                                    | <ul> <li>一を見る」をクリ<br/>すの号が表示さま</li> <li>単 月 を中心に 目</li> <li>▼ 古 増考へ</li> <li>月25日</li> <li>請求記号 資料ID</li> <li>90097421</li> <li>月31日</li> <li>請求記号 資料ID</li> <li>90096328</li> </ul>                                                                   | ックすると、<br>れる<br>5件ずつ・ 表示<br>受入日<br>7 2016/01/18<br>受入日<br>第<br>3 2015/09/17                                                                              | 製本状態       状況         製本状態       状況         製本状態       予         製本状態       状況         算出中(20)                                                                                                    | 予約人数       約     0       2015/10/24)     予約                                                                 | <del>举</del> 约人数<br>0                                    | 2階新着図書 ・<br>製本されていな                                |
| <ul> <li>バックナンバ<br/>まの巻号:</li></ul>                                                                                                    | <ul> <li>一を見る」をクリ<br/>すの号が表示さ:</li> <li>単 月を中心に [<br/>マーカは増号へ</li> <li>月25日</li> <li>請求記号 資料ID</li> <li>90097421</li> <li>月31日</li> <li>請求記号 資料ID</li> <li>90096328</li> </ul>                                                                         | ックすると、<br>れる<br>5件ずつ ▼ 表示<br>7 2016/01/18<br>受入日 第<br>3 2015/09/17                                                                                       | <ul> <li>製本状態<br/>状況<br/>予</li> <li>製本状態<br/>状況<br/>貸出中(20)</li> </ul>                                                                                                    | 予約人数       約     0       2015/10/24)     予約                                                                 | -約人数<br>0                                                | 2階新着図書・<br>製本されていな                                 |
| <ul> <li>バックナンバ<br/>最新号よりも前</li> <li>雑誌の巻号:</li> <li>巻 号/</li> <li>(最新号 本)10巻号</li> <li>53(2) 2015年12</li> <li>所在</li> <li>1 2階新着雑誌</li> <li>53(1) 2015年08</li> <li>所在</li> <li>1 2階新着雑誌</li> <li>(現本済]51:</li> <li>所在</li> </ul>                                                                                                    | <ul> <li>一を見る」をクリ<br/>すの号が表示さ:</li> <li>年 月 を中心に [<br/>・ 古 1 巻号へ</li> <li>月25日</li> <li>請求記号 資料ID</li> <li>90096328</li> <li>月31日</li> <li>請求記号 資料ID</li> <li>90096328</li> <li>こ13</li> <li>請求記号 資料ID</li> </ul>                                      | ックすると、<br>れる<br>5件ずつ ・ 表示<br>受入日<br>第<br>2016/01/18<br>3 2015/09/17                                                                                      | <ul> <li>製本状態 状況</li> <li>製本状態 状況</li> <li>予</li> <li>製本状態 状況</li> <li>貸出中(20)</li> <li>製本状態 状況</li> </ul>                                                                                                    | 予約人数       約     0       D15/10/24)     予約                                                                  | -約人数<br>0<br>双                                           | 2階新着図書 ・<br>製本されていない                               |
| <ul> <li>バックナンバ<br/>新号よりも前     </li> <li>雑誌の巻号:</li> <li>巻 5/</li> <li>● 新しい巻号</li> <li>53(2) 2015年12</li> <li>所在</li> <li>1 2階新着雑誌</li> <li>53(1) 2015年08</li> <li>所在</li> <li>1 2階新着雑誌</li> <li>「所在</li> <li>1 2階新着雑誌</li> </ul>                                                                                                    | 一を見る」をクリ<br>すの号が表示さ:<br>「4 □月を中心に [<br>本中心に ]<br>月25日<br>請求記号 資料ID<br>う0096328<br>月31日<br>第<br>3 □ 14102:                                                                                                    | ックすると、<br>れる<br>5件ずつ ▼ 表示<br>受入日 章<br>3 2015/09/17<br>3 2015/09/17                                                                                       | <ul> <li>製本状態 状況 予</li> <li>製本状態 状況 貸出中(20</li> <li>製本状態 状況 (11)</li> <li>26 製本 (11)</li> </ul>                                                                                                    | 予約人数       約     0       7       015/10/24)     予約                                                          | ·約人数<br>0<br>0                                           | 2階新着図書・<br>製本されていない<br>1階和雑誌・・<br>製本されている          |
| <ul> <li>・ 祥誌の巻号:</li> <li>● 雑誌の巻号:</li> <li>● 巻 ● 号 / ●</li> <li>● 新見, ●</li> <li>● 新見, ●</li> <li>● 53(2) 2015年12</li> <li>○ 所在</li> <li>1 2階新着雑誌</li> <li>● 53(1) 2015年08</li> <li>○ 所在</li> <li>1 2階新着雑誌</li> <li>● 「所在</li> <li>1 2階新着雑誌</li> <li>● 「「一一一一一一一一一一一一一一一一一一一一一一一一一一一一一一一一一一一</li></ul>                                                                                                    | <ul> <li>一を見る」をクリ<br/>すの号が表示さま</li> <li>単 □ 月 を中心に [<br/>、 ■ 古場号、</li> <li>月25日</li> <li>請求記号 資料ID</li> <li>第31日</li> <li>第31日</li> <li>20096328</li> <li>2013</li> <li>2013</li> <li>2013</li> <li>2013</li> <li>2013</li> <li>2013</li> </ul>        | ックすると、<br>れる<br>5件ずつ ▼ 表示<br>受入日 第<br>7 2016/01/18<br>7 2016/01/18<br>7 2015/09/17<br>8 2015/09/17                                                       | 製本状態     状況       製本状態     状況       製本状態     状況       算出中(20       26     製本                                                                                                    | 予約人数       約     0       015/10/24)     予約       況     予約人数       予約     予約人数                               | 举行人数<br>0                                                | 2階新着図書・<br>製本されていない<br>1階和雑誌・・<br>製本されている<br>がほとんど |
| <ul> <li>バックナンバ<br/>長新号よりも前</li> <li>雑誌の巻号:</li> <li>巻 5/</li> <li>● 新し)巻号</li> <li>53(2) 2015年12</li> <li>所在</li> <li>1 2階新着雑誌</li> <li>53(1) 2015年08</li> <li>所在</li> <li>1 2階新着雑誌</li> <li>53(1) 2015年08</li> <li>所在</li> <li>1 2階新着雑誌</li> <li>53(1) 2015年08</li> <li>所在</li> <li>1 1階新和雑誌</li> <li>ショ本済] 51 2</li> <li>所在</li> <li>1 1階和和雑誌</li> <li>ショム(1) 2013</li> <li>(製本方) 51 2</li> <li>51 2013</li> <li>(製本済) 50 2</li> </ul>                                                                                                    | <ul> <li>一を見る」をクリ<br/>すの号が表示さ:</li> <li>二年 月 を中心に [<br/>、 ▼ 古い巻号へ</li> <li>月25日</li> <li>請求記号 資料ID</li> <li>90096328</li> <li>月31日</li> <li>請求記号 資料ID</li> <li>90096328</li> <li>こ13</li> <li>請求記号 資料ID</li> <li>14102:</li> <li>2012</li> </ul>       | ックすると、<br>れる<br>5件ずつ ・ 表示<br>受入日 章<br>7 2016/01/18<br>7 2016/09/17<br>3 2015/09/17<br>59 2014/11/2                                                       | 製本状態     状況       製本状態     状況       夏     丁       製本状態     状況       資出中(20       26     製本                                                                                                    | 予約人数       約     0       2015/10/24)     予約       第     予約                                                  | 約人数<br>0                                                 | 2階新着図書・<br>製本されていない<br>1階和雑誌・・<br>製本されている<br>がほとんど |
| <ul> <li>         ・ ボックナンバ<br/>まの巻号:<br/>・ 巻 _ 号 / 「<br/>・ 長新号 ▲ 新いき号<br/>・ 53(2) 2015年12<br/>所在         1 2階新着雑誌         ・ 53(1) 2015年08<br/>所在         1 2階新着雑誌         ・ 「<br/>・ 「<br/>・ 」<br/>・ 「<br/>・ 」<br/>・ 「<br/>・ 」<br/>・ 「<br/>・ 」<br/>・ 「<br/>・ 」<br/>・ 「<br/>・ 」<br/>・ 「<br/>・ 」<br/>・ 「<br/>・ 」<br/>・ 「<br/>・ 」<br/>・ 「<br/>・ 」<br/>・ 「<br/>・ 「<br/>・ 」<br/>・ 「<br/>・ 「<br/>・ 」<br/>・ 「<br/>・ 」<br/>・ 「<br/>・ 」<br/>・ 「<br/>・ 」<br/>・ 「<br/>・ 」<br/>・ 「<br/>・ 」<br/>・ 「<br/>・ 」<br/>・ 「<br/>・ 」<br/>・ 「<br/>・ 」<br/>・ 「<br/>・ 」<br/>・ 「<br/>・ 」</li>         ・ ・         ・ ・<br/>・ ・</ul> | <ul> <li>一を見る」をクリ<br/>すの号が表示さ:</li> <li>単 □ 月 を中心に [<br/>・ 古 1 巻号へ</li> <li>月25日</li> <li>請求記号 資料ID</li> <li>90096323</li> <li>月31日</li> <li>請求記号 資料ID</li> <li>90096323</li> <li>14102:</li> <li>2012</li> <li>請求記号 資料ID</li> <li>3 14102:</li> </ul> | <ul> <li>ックすると、れる</li> <li>5// すつ・ 表示</li> <li>受入日 第</li> <li>2016/01/18</li> <li>受入日 第</li> <li>2015/09/17</li> <li>2014/11/2</li> <li>の 受入日</li> </ul> | <ul> <li>→     <li>→     <li>↓     <li>↓      <li>↓      <li>↓      <li>↓     </li> <li>↓      </li> <li>↓      </li> <li>↓      </li> <li>↓      </li> <li>↓      </li> <li>↓      </li> <li>↓      </li> <li>↓      </li> <li>↓      </li> <li>↓      </li> <li>↓      </li> <li>↓      </li> </li> <li>↓      </li> <li>↓      </li> <li>↓      </li> <li>↓      </li> <li>↓      </li> <li>↓      </li> <li>↓      </li> <li>↓      </li> <li>↓      </li> <li>↓      </li> <li>↓      </li> <li>↓      </li> <li>↓      </li> <li>↓</li></li></ul> | 予約人数       約     0       7       015/10/24)       予約人数       況     予約人数       「予約」       況     予約人数       第 | <ul> <li>約人数</li> <li>0</li> <li>次</li> <li>0</li> </ul> | 2階新着図書・<br>製本されていない<br>1階和雑誌・・<br>製本されている<br>がほとんど |
| <ul> <li>パックナンバ<br/>豪新号よりも前</li> <li>雑誌の巻号:</li> <li>巻号/(</li></ul>                                                                                                    | 一を見る」をクリ<br>すの号が表示さ:<br>「 4 □ 月 を中心に 2<br>「 3 は 巻号へ<br>月 25日<br>請求記号 資料ID<br>90096325<br>90096325<br>第<br>141023<br>う<br>141023                                                                                                    | ックすると、<br>れる<br>5件ずつ ・ 表示<br>受入日 章<br>3 2015/09/17<br>3 2015/09/17<br>3 2014/11/2<br>0 受入日<br>759 2014/11/2                                              | <ul> <li>製本状態 状況 予</li> <li>製本状態 状況 予</li> <li>製本状態 状況 貸出中(20)</li> <li>製本状態 状況</li> <li>製本状態 状況</li> <li>製本状態 状況</li> </ul>                                                                                                    | 予約人数       約     0       約     7       2015/10/24)     予約       沢     予約       沢     予約       沢     予約      | a約人数<br>0<br>2<br>2<br>2<br>2<br>0                       | 2階新着図書・<br>製本されていない<br>1階和雑誌・・<br>製本されている<br>がほとんど |

OPACは図書・雑誌を検索する上で、基本となります。OPACを覚えたら、次は、論文検索の CiNii Articlesを覚えましょう。検索方法等不明な点がありましたら、お気軽にお問合せください。 上越教育大学附属図書館情報サービス担当 TEL 025-521-3606 E-mail gservice@juen.ac.jp